# ITICKET SYSTEM

Presented to you by ICTS

| AppsPortal.RoyalGargocom                                 |                        |
|----------------------------------------------------------|------------------------|
| ABOUT ICTS ICTS Bulletin Product Catalog Tips & Tricks P | <sup>Policy</sup> 😵    |
| Office Access                                            | Public Internet Access |
|                                                          |                        |
| DMS DMS                                                  |                        |
|                                                          |                        |
|                                                          |                        |
|                                                          |                        |

## I-Ticket System

Is a web – based system that enables user to log or raise all IT related issues and request online. It sends email notifications to users when the ticket is raised, in-progress or closed. It also sends proactive updates in between.

Through the new upgrade it can now manage other Non- IT related concerns and is capable in generating reports for all the raised tickets for further analysis and service improvement.

You can check it through the <u>appsportal.royalcargo.com</u> or direct at <u>http://iticket.royalcargo.com/</u>

**Roya** 

argo

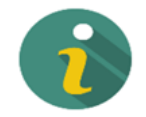

I-Ticket System is an RCI owned software that enables internal user to log or raise all IT related issues and request online.

This software converts all incoming support requests from multiple channels into tickets and acts as a single point of contact between the resolvers and the requestors.

This new face enables other support group manage their queries by enhancing the IT  $\hat{s} \in$ " Ticketing System to RCI - Ticketing System that centralizes the organizations support requests for all the Support Groups.

To know more, please download the I-Ticket user manual below. I-Ticket User Guide

#### ROYAL CARGO TICKETING SYSTEM

Enter Email Address Enter Password

Forgot Password

LOG-IN

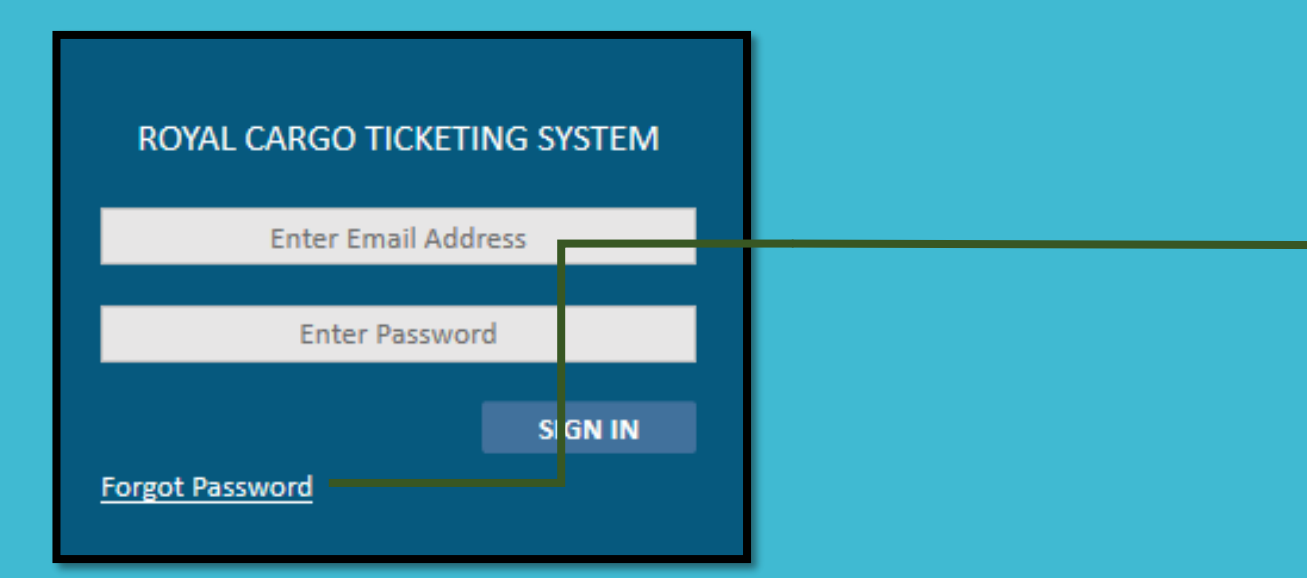

Click <u>Forgot Password</u> for First Time Login. Enter your corporate emailaddress in the pop-up box and wait for the email notification from the iTicket System

#### LOG-IN

#### ICTS i-Ticketing System

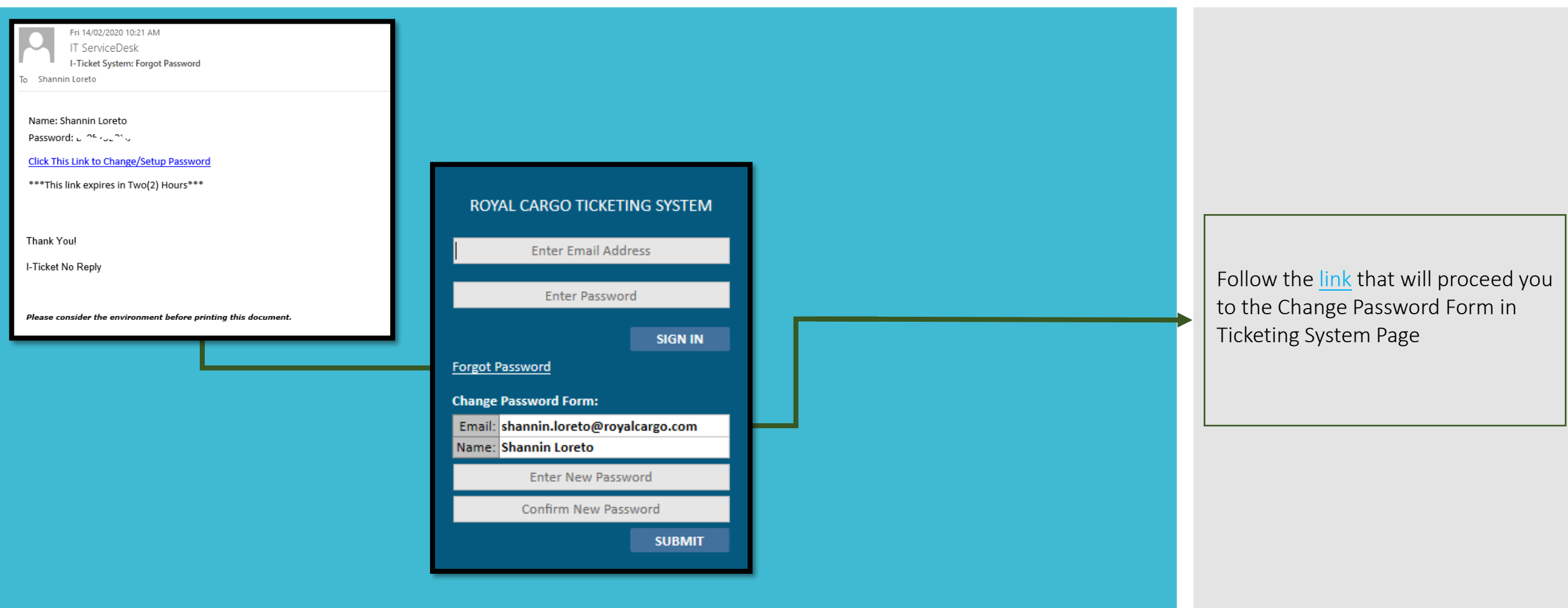

LOG-IN

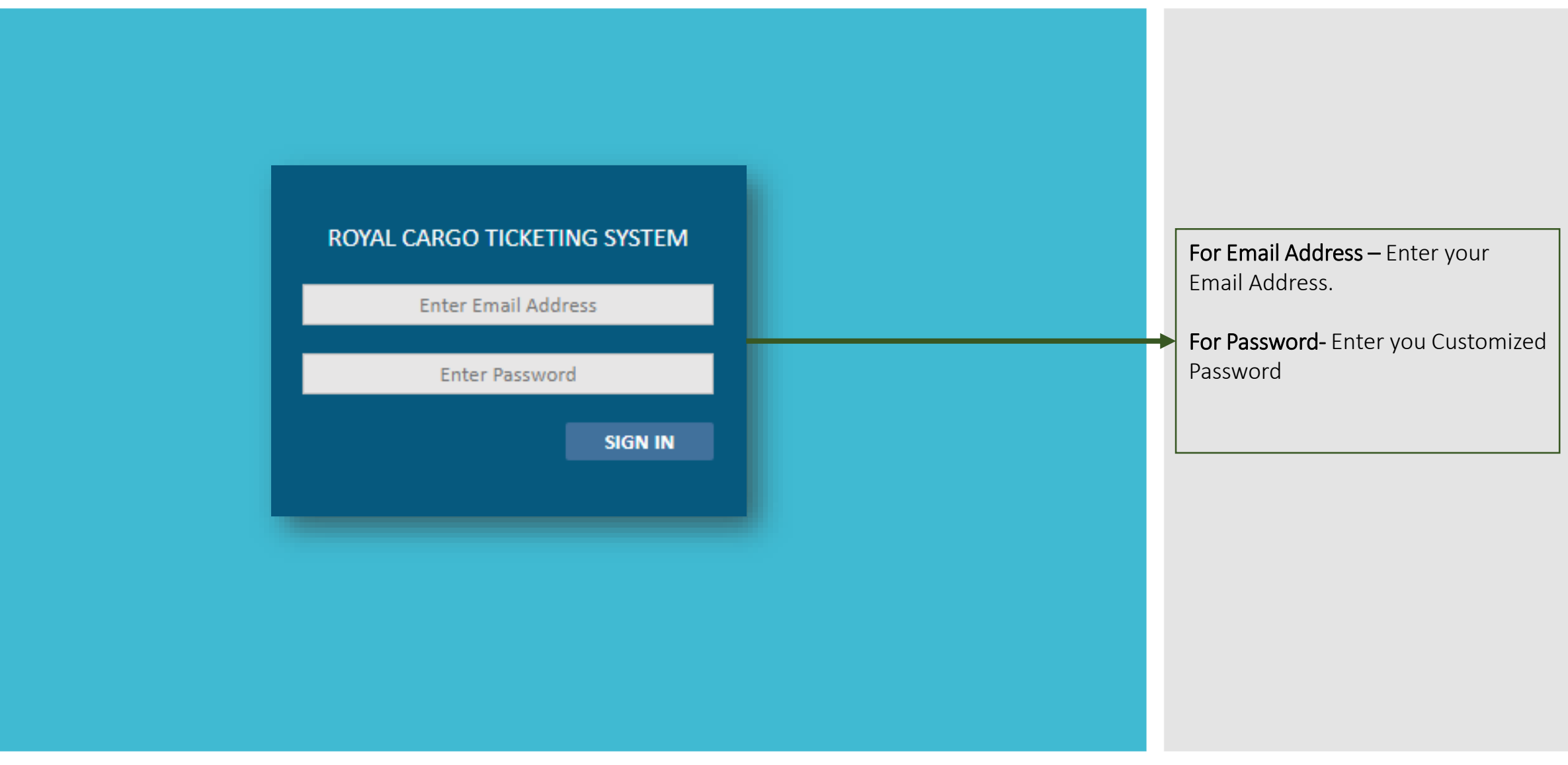

#### **USER MANUAL – RAISING OF TICKET**

ICTS i-Ticketing System

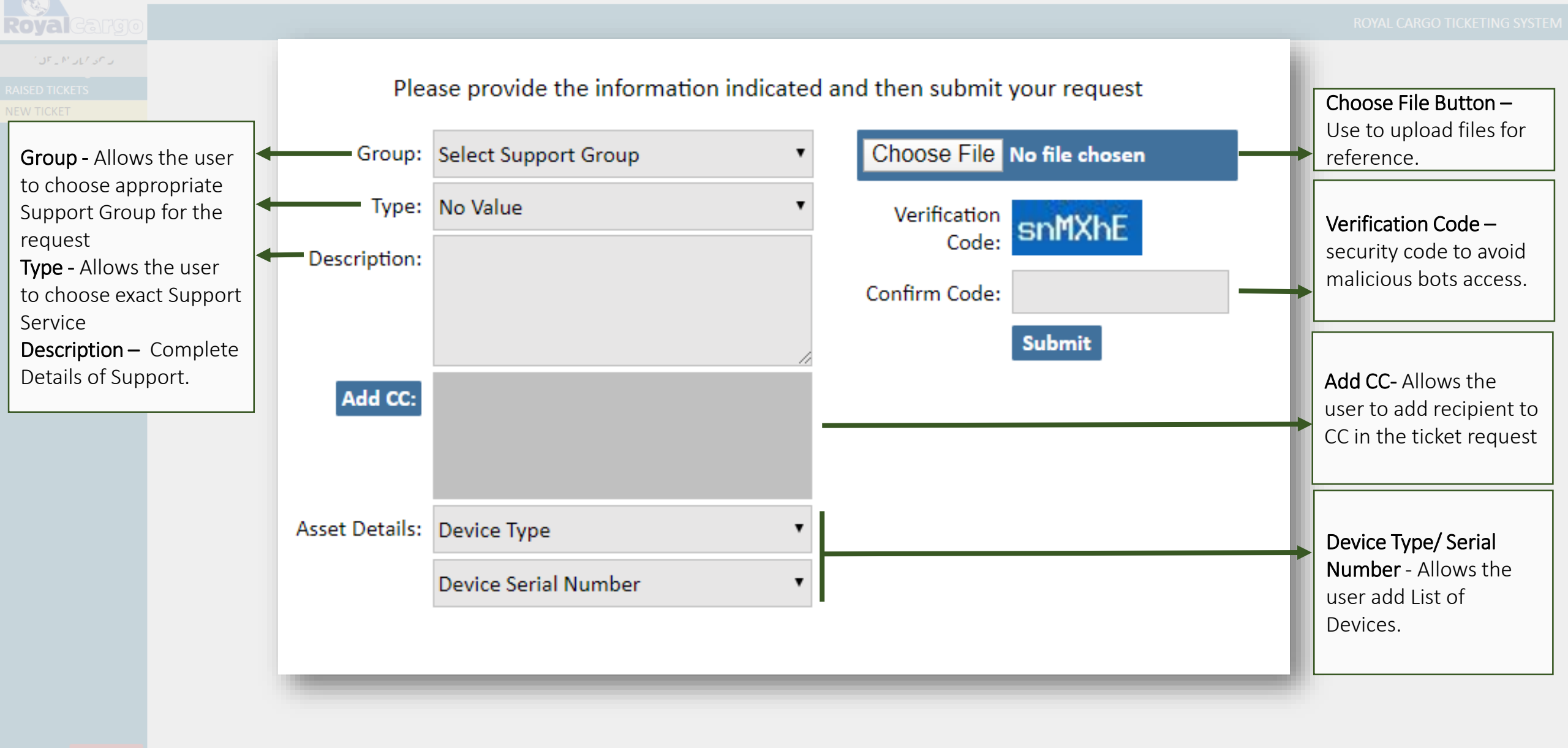

### **USER MANUAL – RAISED TICKETS**

| Royalcargo     | ROYAL CARGO TICKETING SYSTEM                                                                                                    |                                         |
|----------------|----------------------------------------------------------------------------------------------------|-----------------------------------------|
| or Live Arbr   | FIND TICKET(s) Enter Keywords Here Keywood seased conu an                                                                                                    | Find Ticket (s) – Allows to Show all    |
| RAISED TICKETS | Note: Kindly search by Ticket#, Subject and Description keywords.                                                                                                    | the Raised Tickets.                     |
| NEW TICKET     | Status: ASSIGN Count: 1 Record(s)           Reported         Assigned         Status         Resolved                                                                                                    |                                         |
|                | Id     Type     Date/By     Date/To     DueDate/SLA     Date/Over     Chatter       ADM-021420-1     ELECTRICAL WIRING / Fi     Feb-14-20 11:18AM     Feb-14-20 03:18PM     -       ADS-021420-1     Joel Nolasco     Rozer Osorio     24 hours     - | <br>Ticket Details – Allows the user to |
|                | PLEASE FIX THE ELECTRICAL WIRINGS EXPOSED IN MY AREA                                                                                                    | view ticket current status and          |
|                |                                                                                                    |                                         |
|                |                                                                                                    |                                         |
|                |                                                                                                    |                                         |
|                |                                                                                                    |                                         |
|                |                                                                                                    |                                         |
|                |                                                                                                    |                                         |
|                |                                                                                                    |                                         |
|                |                                                                                                    |                                         |
|                |                                                                                                    |                                         |
|                |                                                                                                    |                                         |
|                |                                                                                                    |                                         |
| LOG OUT        |                                                                                                    |                                         |
|                |                                                                                                    |                                         |

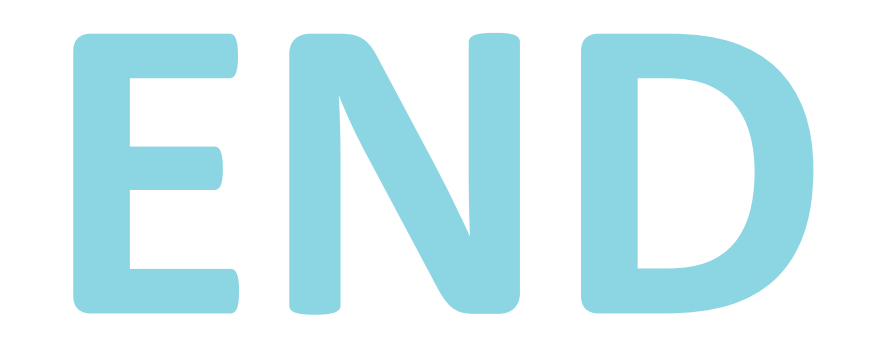